# 动脉硬化接口\_KAS6800

# 目录

| 动脉硬化接口_KAS6800                       | 1  |
|--------------------------------------|----|
| 必读章节                                 | 2  |
| 运行环境:                                | 2  |
| 运行环境安装                               | 2  |
| 一、Ini 文件交互                           | 4  |
| 1. 开启接口                              | 4  |
| 2. 获取受检者基本信息                         | 5  |
| 3. 上传受检者结果信息                         |    |
| 二、数据库视图(支持 SQLServer、MySQL 与 Oracle) | 10 |
| 1. 开启、设置数据库                          | 10 |
| 2. 获取受检者基本信息(基本信息表)                  | 15 |
| 3. 上传受检者结果信息(结果信息表)                  | 16 |
| 三、身份证接口                              | 16 |
| 1. 开启                                | 16 |
| 2. 获取受检者基本信息                         |    |
| 3. 上传受检者结果信息                         | 19 |
| 四、图像接口 PACS                          | 19 |
| 1. 开启、设置 PACS                        | 19 |
| 2. 获取受检者基本信息(需要安装.net4.5)            | 21 |
| 3. 上传受检者结果信息                         | 22 |
| 五、WebService                         | 23 |
| 1. 开启、设置 Web                         | 23 |
| 2. 获取受检者基本信息                         | 25 |
| 3. 上传受检者结果信息                         | 27 |
| 4. 上传受检者报告图片                         | 27 |
| 六、扫码获取报告                             | 28 |
| 1. 开启                                | 28 |
| 2. 上传受检者结果信息                         | 29 |

在开始阅读本文档之前,请务必仔细阅读以下重要信息,以确保您能够充分 理解和利用本文档的内容,顺利完成对接。

### 必读章节

#### 运行环境:

支持软件: 接口文件(KAS6800 接口 V2. zip) 支持工具: 加密狗

### 运行环境安装

- ▶ D1:将加密狗插在安装有设备软件的终端
- ▶ D2:将"KAS6800 接口 V2. zip"文件解压缩后的全部文件,拷贝至设备软件的根目录下"C:\KAS" (设备软件的默认安装路径)
- ▶ D3:打开设备软件,点击主界面上的"系统设置"按钮 系统设置
- D4:进入系统设置界面,点击"报告单设置"按钮,根据对接需求,勾选"新 患者时调用外接程序"(获取受检者信息)或"生成报告后通知外接程序"(回 传受检者的检测报告);

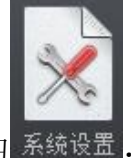

| Kejin                    |                                         | 动脉硬化检测仪                   | 10:23:52 ②      |
|--------------------------|-----------------------------------------|---------------------------|-----------------|
| 开始页面                     | 字体设置 医院名称                               | <b>宋伯, 16, 相乐</b> ▼       |                 |
| 自主义目录                    | 报告单标题                                   | 末休. 2), 桂称 🔍              | 8.相當強           |
| 间来设置                     | 88<br>***                               | ○ 用品 ● 彩色<br>○ TTFA ● TFA |                 |
| 用户录入                     | 自动打印                                    |                           |                 |
| 5 <b>6</b> 752           | 补充信息                                    |                           |                 |
| *#2*                     | 外国动脉检查报告单示题名                            | 外爆动影台亚提的单                 | 款货手索            |
| <b>报告单设置</b>             | 设持角度据主要问题会                              |                           |                 |
| 医院体展                     | 190200000000000000000000000000000000000 | 人物工程从纤维性量                 |                 |
| 5445                     | ● 大井田日平小田石                              |                           |                 |
| 4 H CL                   |                                         |                           | 新·福行死           |
| 使制始数                     |                                         |                           |                 |
|                          | 报告典型                                    |                           |                 |
|                          | <ul> <li>(使用用片整点)</li> </ul>            |                           |                 |
|                          | 医卵空石                                    |                           |                 |
|                          |                                         |                           | 新約查達            |
|                          |                                         |                           |                 |
|                          |                                         |                           |                 |
|                          |                                         |                           |                 |
|                          |                                         |                           |                 |
|                          |                                         |                           |                 |
|                          |                                         |                           |                 |
| <b>該本:</b> V1.0.0.210709 |                                         |                           | <b>择存</b> 較良 龙法 |

D5:点击对应的"…"按钮,选择接口文件路径(C:\KAS\hispatient.exe
 或C:\KAS\hisreport.exe);如图所示,设置完成后,点击该界面右下角的

| "保存"按钮 | 11年1                            | 仔          | ,                                                                                                    | 完成接口        | 运行环境的                              | <b>ሳ</b> 配置。 |       |
|--------|---------------------------------|------------|----------------------------------------------------------------------------------------------------|-------------|------------------------------------|--------------|-------|
| Kejin  |                                 |            |                                                                                                    |             |                                    | 动脉硕          | 更化检测仪 |
| 开始页面   | 字体设置                            | 医院名称       |                                                                                                    | 宋体, 14, 粗体  | V                                  |              |       |
| 自定义目录  |                                 | 报告单标题      |                                                                                                    | 宋体,23,粗体    |                                    |              |       |
| 词条设置   | 颜色<br>波形网格                      |            | <ul><li>三</li><li>三</li><li>こ</li><li>こ</li><li>こ</li><li>こ</li><li>こ</li><li>こ</li></ul> |             | <ul> <li>彩色</li> <li>显示</li> </ul> |              |       |
| 用户录入   | 自动打印                            |            | 🗹 ABIŞ                                                                                                    | ·集完成后,自动打印: | 报告单                                |              |       |
| 采集显示   | 补充信息                            |            | 只作为临床参考,不作为医师鉴定结果                                                                                                    |             |                                    |              |       |
| 报告单设置  | 外周动脉检查报告单标题名                    |            | 外周动脉检查报告单                                                                                                    |             |                                    |              |       |
| 医脑位白   | 运动负荷报告单标题名<br>心率变异报告单标题名        |            | 运动负荷                                                                                                    | 检查报告单       |                                    |              |       |
| 医院后息   |                                 |            | 心率变异                                                                                                    | 分析报告单       |                                    |              |       |
| 语言设置   | ✓ 新患者时调用外:<br>C:\KAS\hispatient | 接程序<br>exe |                                                                                                    |             |                                    |              |       |
| 识别参数   | ✔ 生成报告后通知:                      | 外接程序       |                                                                                                    |             |                                    |              |       |
|        | C:\KAS\hisreport.               |            |                                                                                                    |             |                                    |              |       |
|        | 报告奕型<br>● 使用图片签名<br>医师签名        |            |                                                                                                    | jpg 🗸 🗸     |                                    |              |       |
|        |                                 |            |                                                                                                    |             |                                    |              |       |

目前软件支持以下接口:

## 一、Ini 文件交互

1. 开启接口

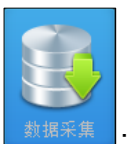

<sup>数据采集</sup>;界面弹出【病历录入】界面,

(1) 在主界面点击"数据采集"按钮 点击"HIS"按钮,如图所示;

| 病历录入    |            |               |     |              |      |       |
|---------|------------|---------------|-----|--------------|------|-------|
| 序 列 号:  | 0000002    |               | 病历  | 묵:           |      |       |
| 身份证号:   |            |               | 民   | 族:           | 汉族   | ▼     |
| 姓名:     |            | !             | 性   | 别:           | 男    | ▼     |
| 出生日期:   | 1994-01-01 |               | 年   | 龄:           | 30   | !     |
| 身高:     | 170.0      | [cm] <b>!</b> | 体   | 重:           | 65.0 | [kg]! |
| 工作部门:   |            | ▼             | I   | 种:           |      |       |
| 邮 编:    |            |               | 联系电 | 1话:          |      |       |
| 住 址:    |            |               |     |              |      |       |
| 既往病史:   |            |               |     |              |      |       |
| 危险因素:   |            |               |     |              |      |       |
| 用 药:    |            |               |     |              |      |       |
| 备 注:    |            |               |     |              |      |       |
| 带"!"的项目 | 必须填写       |               |     |              |      |       |
|         |            | HIS           | Ť   | <b>须约</b> 数据 | 确定   | 取消    |

(2) 进入【KAS6800 助手】界面,点击"设置"按钮;进入"设置"页面,将 ini 对应的滑动开关按钮,设置为开启模式,文件接口开启成功;再点 击其对应的"详细设置"按钮;

| KAS6800助 | 手                          | ×    |
|----------|----------------------------|------|
|          |                            |      |
| 录入信息     | PACS                       | 详细设置 |
|          | 数据库   ●〕                   | 详细设置 |
|          | ini                        | 详细设置 |
| 设置       | <b>邪息模式</b><br>Web Service | 详细设置 |
|          | 扫码获取报告                     | 详细设置 |
|          | 身份证信息读取                    | 详细设置 |
| 退出       |                            |      |
|          |                            |      |
|          |                            |      |

(3) 进入【ini 设置】设置界面,点击"浏览"按钮,选择用户读取和保存 文件的路径,设置好后,点击"确定"按钮,文件接口开启并设置成功。

| KAS6800助     | 手 |       |                     |                       |    | × |
|--------------|---|-------|---------------------|-----------------------|----|---|
| <b>录</b> 入信息 |   |       | ini≹                | t置                    |    |   |
| <b>设</b> 置   |   | 文件路径: | D:\Code\Arterioscle | rosis\\Arterioscleros | 浏览 |   |
| 退出           |   |       | 确定                  | 取消                    |    |   |
|              |   |       |                     |                       |    |   |

- 2. 获取受检者基本信息
  - (1) 在设置好的路径目录下放置 Patient. ini 文件, Patient. ini 文件的格式 和内容参考如下:
    [PATIENT]
    CaseID=201209180002//病历号
    ScanID=20102//身份证号

NAME=余红军//受检者姓名

SEX=男//受检者性别

Nation=汉//民族

BIRTHDAY=2000-02-11//受检者出生日期

Age=20//受检者年龄

Height=178//受检者身高(cm)

Weight=50//受检者体重(kg)

WorkDepartment=软件部//工作部门

WorkType=文员//工种

Address=南京市//住址

Te1=987654321//联系电话

PostCode=456123//邮编

Record=无//既往病史

Danger=无//危险因素

Drug=无//用药情况

Remark=无//备注

(2) 进入【主界面】, 点击"数据采集"按钮, 弹出【病历录入】界面, 点击 "HIS"按钮;

| 病历录入     |            |       |     |              |      |       |
|----------|------------|-------|-----|--------------|------|-------|
| 序 列 号:   | 0000002    |       | 病历  | 号:           |      |       |
| 身份证号:    |            |       | 民   | 族:           | 汉族   | ▼     |
| 姓名:      |            | !     | 性   | 别:           | 男    |       |
| 出生日期:    | 1994-01-01 |       | 年   | 龄:           | 30   | !     |
| 身高:      | 170.0      | [cm]! | 体   | 重:           | 65.0 | [kg]! |
| 工作部门:    |            | ▼     | I   | 种:           |      |       |
| 邮 编:     |            |       | 联系电 | 1话:          |      |       |
| 住 址:     |            |       |     |              |      |       |
| 既往病史:    |            |       |     |              |      |       |
| 危险因素:    |            |       |     |              |      |       |
| 用 药:     |            |       |     |              |      | •     |
| 备 注:     |            |       |     |              |      |       |
| 带"!"的项目如 | 必须填写       |       |     |              |      |       |
|          |            | HIS   |     | <b>页约</b> 数据 | 确定   | 取消    |

(3) 进入【KAS6800 助手】界面,,点击"录入信息"按钮,软件会自动读取 Patient.ini 文件并正确解析后展示获取的信息内容,然后删除 Patient.ini 文件,操作者确认录入的信息准确无误后,点击"确认" 按钮;

| KAS6800助 | 手     |         |       |            |       |                  | × |
|----------|-------|---------|-------|------------|-------|------------------|---|
|          | 必填项*  |         |       |            |       |                  |   |
|          | 病历号:  | 9875641 |       |            |       |                  |   |
| 录入信息     | 姓名:   | 余军      | 性别:   |            | 年龄:   | 24               |   |
|          | 身高:   | 168 cr  | n 体重: | 50 l       | g     |                  |   |
| <u> </u> | 选填项   |         |       |            |       |                  |   |
|          | 民族:   |         | 出生日期: | 2000-02-11 | 身份证号: | 3211216546542469 |   |
| 设 置      | 工作部门: | 软件部     | 工种:   | 文员         | 邮编:   | 456              |   |
|          | 电话:   | 123     | 地址:   | 南京市        |       |                  |   |
| 4        | 既往病史: |         | 危险因素: |            | 用药:   |                  |   |
| 退出       | 备注:   |         |       |            |       |                  |   |
|          |       |         |       |            |       | 确定               |   |
|          |       |         |       |            |       |                  |   |

(4) 受检者信息会自动填入【病历录入】界面对应的信息编辑框中,点击"确定"按钮后,进入【数据采集】界面,开始正常测试流程。

| 病历录入     |                |     |             |     |     |         |       |
|----------|----------------|-----|-------------|-----|-----|---------|-------|
| 序列号:     | 0000005        |     | ]           | 病历  | 号:  | 9875641 |       |
| 身份证号:    | 32116416542642 | 665 |             | 民   | 族:  | 汉族      | ▼     |
| 姓名:      | 余军             |     | ]!          | 性   | 别:  | 男       | ▼     |
| 出生日期:    | 2000-01-01     |     |             | 年   | 龄:  | 24      | !     |
| 身高:      | 168.0          | [01 | n] <b>!</b> | 体   | 重:  | 50.0    | [kg]! |
| 工作部门:    | 软件部            | ▼   |             | I   | 种:  | 文员      |       |
| 邮编:      | 456            |     |             | 联系电 | 」话: | 123     |       |
| 住 址:     | 南京市            |     |             |     |     |         |       |
| 既往病史:    | 无              |     |             |     |     |         |       |
| 危险因素:    | 无              |     |             |     |     |         |       |
| 用 药:     | 无              |     |             |     |     |         | ▼     |
| 备注:      | 利              |     |             |     |     |         |       |
| 带"!"的项目; | 必须填写           |     |             |     |     |         |       |
|          |                | H   | IS          | j.  | 鉤数据 | 确定      | 取消    |

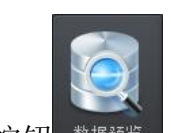

(1)进入【主界面】,点击"数据预览"按钮 数据预览,进入【数据预览】界面,在受检者信息列表框中选择需上传检测数据的受检者,点击界面左

下方的"打印预览"按钮 打印预览;弹出【打印报表选择】 弹窗,选择报表项,点击"确定"按钮,进入【报告单预览】界面;或 者受检者测量完成后,软件自动进入【报告单预览】界面;

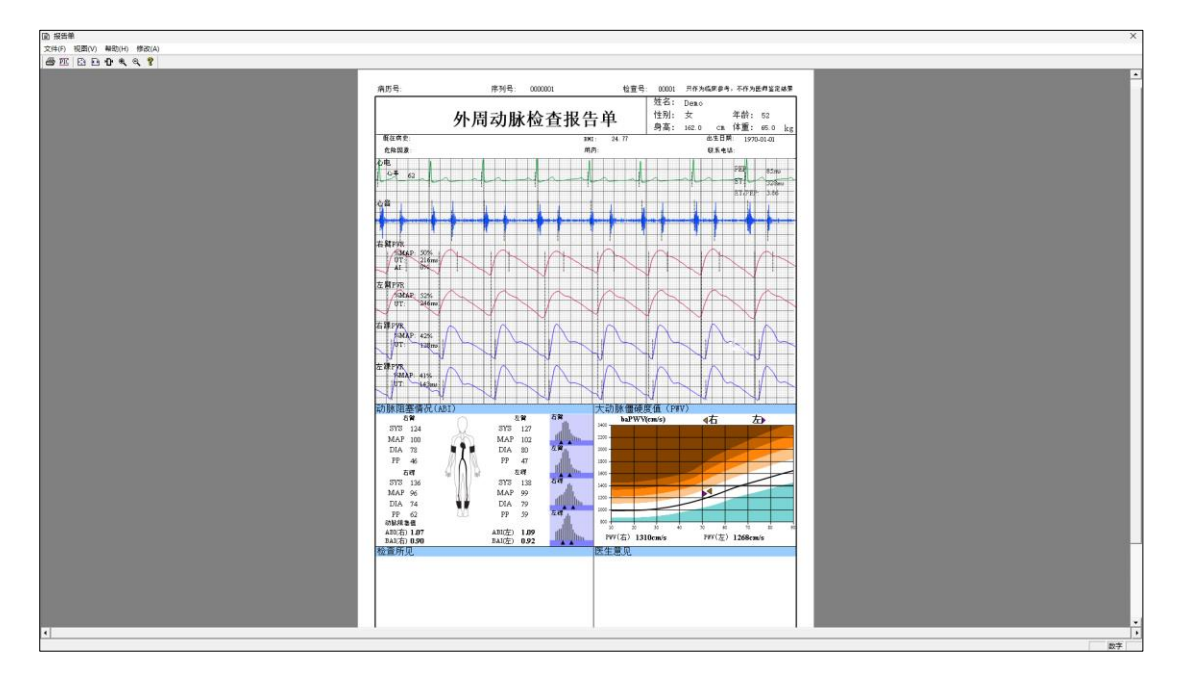

- (2) 点击菜单栏下方的" PIC" 按钮 , 界面弹出报告上传结果的提示窗, 点击"确定"按钮后关闭弹窗。结果上传成功后会在设置的目录下生成
  - (3) 中描述的受检者结果信息;

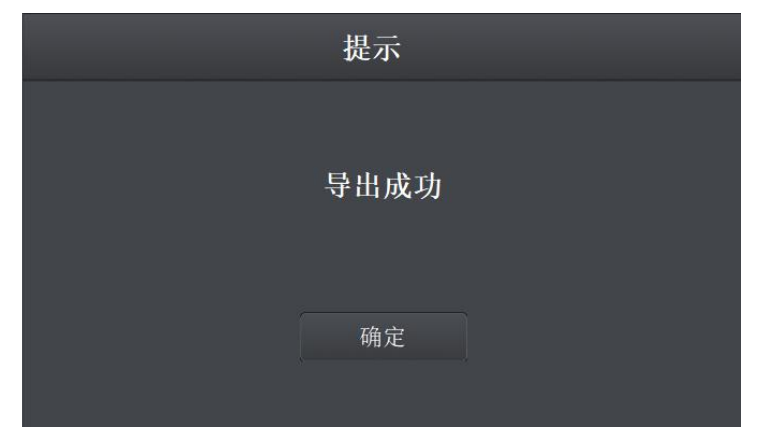

(3) 受检者结果信息内容:在设置好的路径下,检测结果生成 Result.ini, 0. jpg 两个文件; Result.ini 文件的格式和内容参考如下:

[Result]

AI=-22//反射波增强指数

DIA\_LL=78//左踝舒张压

DIA\_LU=83//左臂舒张压

DIA\_RL=81//右踝舒张压

DIA\_RU=80//右臂舒张压

ET=283//射血时间

ET\_PEP=3.08//射血指数

HR=68//心率

LABI=1.13//左踝臂指数

LBAI=0.87//左臂踝指数

LBA\_PWV=1172.07//左踝臂脉搏波传导速度

LL\_MAP=44//左下肢 MAP 值

LL\_UT=135//左下肢 UT 值

LU\_MAP=38//左上肢 MAP 值

LU\_UT=106//左上肢 UT 值

MEAN\_LL=101//左踝平均压

MEAN\_LU=95//左臂平均压

MEAN\_RL=94//右踝平均压

MEAN\_RU=97//右臂平均压

PEP=92//射血前期

PRESSURE=50//PRESSURE

PTT=0//PTT

RABI=1.04//右踝臂指数

RBAI=0.89//右臂踝指数

RBA\_PWV=1155.61//右踝臂脉搏波传导速度

RL\_MAP=39//右下肢 MAP 值

RL\_UT=134//右下肢 UT 值

RU\_MAP=34//右上肢 MAP 值

RU\_UT=100//右上肢 UT 值

SYS\_LL=140//左踝收缩压

SYS\_LU=122//左臂收缩压

SYS\_RL=129//右踝收缩压

SYS\_RU=124//右臂收缩压

TIME=2023-03-07-15-34-09//检查时间

Dia\_text=1. 双上肢血压及脉压差正常,双下肢踝部血压高于上臂血压 2. 双下肢静态 ABI 值在正常范围//检查所见

Doc\_text=1. 外周动脉检测未见异常改变//医生意见

SCAN\_ID=20102//身份证号

PicPath=C:\KAS\reportResult\20102\_20230307153409.jpg//报告表保 存路径

pID=201209180002//病历号

### 二、数据库视图(支持 SQLServer、MySQL 与 Oracle)

1. 开启、设置数据库

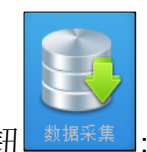

(1) 在主界面点击"数据采集"按钮 数据采集; 界面弹出【病历录入】界面,

点击"HIS"按钮,如图所示;

| 病历录入     |            |       |     |            |      |          |
|----------|------------|-------|-----|------------|------|----------|
| 序 列 号:   | 0000002    |       | 病历  | 묵:         |      |          |
| 身份证号:    |            |       | 民   | 族 <b>:</b> | 汉族   | ▼        |
| 姓 名:     |            | !     | 性   | 别:         | 男    | <b>•</b> |
| 出生日期:    | 1994-01-01 |       | 年   | 龄:         | 30   | !        |
| 身高:      | 170.0      | [cm]! | 体   | 重:         | 65.0 | [kg]!    |
| 工作部门:    |            | ▼     | I   | 种:         |      |          |
| 邮 编:     |            |       | 联系电 | 」话:        |      |          |
| 住 址:     |            |       |     |            |      |          |
| 既往病史:    |            |       |     |            |      |          |
| 危险因素:    |            |       |     |            |      |          |
| 用 药:     |            |       |     |            |      |          |
| 备注:<br>  |            |       |     |            |      |          |
| 带"!"的项目: | 必须填写       |       |     |            |      |          |
|          |            | HIS   | if. | 领数据        | 确定   | 取消       |

(2) 进入【KAS6800 助手】界面,点击"设置"按钮;进入"设置"页面,将

| 数据库对应的滑动开关按钮 | 数据库 | • | 设置为开启模式, | 软 |
|--------------|-----|---|----------|---|
|--------------|-----|---|----------|---|

件自动弹出如下图所示弹窗,选择数据库;点击"确认"按钮;

| KAS6800助        | 手                                                            | × |
|-----------------|--------------------------------------------------------------|---|
| 录入信息            | 数据库设置                                                        |   |
| <b>()</b><br>设置 | <ul> <li>SQLServer</li> <li>MySQL</li> <li>Oracle</li> </ul> |   |
| <b>д</b> Ш      | 确定取消                                                         |   |

(3)进入【数据库设置】界面,通过点击"信息表"或"结果表"单选按钮, 切换"信息表"设置页或者"结果表"设置页,参数设置分别如下(其 中数据库结果表中的字段应与结果表界面勾选的字段保持一致,未勾选 的字段则默认不需要上传参数值)点击"退出"按钮,软件提示是否需 要保存配置,点击"确定"按钮,完成参数设置。

|          | 数据库设置           |         |        |      |  |  |  |  |  |  |
|----------|-----------------|---------|--------|------|--|--|--|--|--|--|
|          | ◎ 信息表           | € ○ 结果表 |        | ☑ 开启 |  |  |  |  |  |  |
| 服务器IP地址: | 192.168. 10.115 | 端口号:    | 1433   | ^    |  |  |  |  |  |  |
| 数据库用户名:  | sa              | 数据库密码:  | 123456 |      |  |  |  |  |  |  |
| 视图名:     | bas             | 表名:     | info   |      |  |  |  |  |  |  |
| 身份证号:    | ScanID          | 姓名:     | NAME   | ]    |  |  |  |  |  |  |
| 性别:      | SEX             | 年龄:     | Age    |      |  |  |  |  |  |  |
| 身高:      | Height          | 体重:     | Weight |      |  |  |  |  |  |  |
| 病历号:     | CaseID          | 民族:     | Nation | ļ    |  |  |  |  |  |  |
| 测试       | 连接              |         | 退出     |      |  |  |  |  |  |  |

- (4) 信息表参数设置如下:
  - ▶ 选中开启复选框按钮;
  - ▶ 输入"服务器 IP 地址": 连接数据库时使用的服务器地址
  - ▶ 输入"端口号": 连接数据库时使用的端口号
  - ▶ 输入"数据库用户名": 连接数据库时使用的用户名
  - ▶ 输入"数据库密码": 连接数据库时使用的密码
  - ▶ 输入"视图名": 非 oracle 数据库时,输入的是数据库名; oracle 数据库时,输入的是服务名
  - ▶ 输入"表名":数据库的表名
  - ▶ 输入"身份证号列名":格式为 varchar(50)
  - ▶ 输入"姓名列名":格式为 nvarchar(50)
  - ▶ 输入"性别列名":格式为 nvarchar(50)
  - ▶ 输入"年龄列名":格式为 nvarchar(50)
  - ▶ 输入"身高列名":格式为 nvarchar(50)
  - ▶ 输入"体重列名":格式为 nvarchar(50)
  - ▶ 输入"病历号列名":格式为 nvarchar(50),检索唯一标识码
  - ▶ 输入"民族列名":格式为 nvarchar(50)
  - ▶ 输入"出生日期列名":格式为 datetime
  - ▶ 输入"工作部门列名":格式为 nvarchar(100)

- ▶ 输入"工种列名":格式为 nvarchar(500)
- ▶ 输入"邮编列名":格式为 nvarchar(50)
- ▶ 输入"电话列名":格式为 nvarchar(50)
- ▶ 输入"地址列名":格式为 nvarchar(500)
- ▶ 输入"既往病史列名":格式为 nvarchar (1000)
- ▶ 输入"危险因素列名":格式为 nvarchar (1000)
- ▶ 输入"用药列名":格式为 nvarchar(1000)
- ▶ 输入"备注列名":格式为 nvarchar(1000)
- (5) 结果表参数设置如下:
  - ▶ 输入"服务器 IP 地址": 连接数据库时使用的服务器地址
  - ▶ 输入"端口号": 连接数据库时使用的端口号
  - ▶ 输入"数据库用户名": 连接数据库时使用的用户名
  - ▶ 输入"数据库密码":连接数据库时使用的密码
  - 输入"视图名":非 oracle 数据库时,输入的是数据库名; oracle 数据库时,输入的是服务名
  - ▶ 输入"表名":数据库的表名
  - ▶ 输入"反射波增强指数列名":格式为 varchar (255)
  - ▶ 输入"左臂舒张压列名":格式为 nvarchar(255)
  - ▶ 输入"右臂舒张压列名":格式为 nvarchar (255)
  - ▶ 输入"射血指数列名": 格式为 nvarchar(255)
  - ▶ 输入"左踝臂指数列名": 格式为 nvarchar (255)
  - ▶ 输入"左踝臂脉搏波传导速度列名": 格式为 nvarchar(255)
  - ▶ 输入"左下肢 UT 值列名": 格式为 nvarchar(255)
  - ▶ 输入"左上肢 UT 值列名": 格式为 nvarchar(255)
  - ▶ 输入"左臂平均压列名": 格式为 nvarchar(255)
  - ▶ 输入"右臂平均压列名": 格式为 nvarchar(255)
  - ▶ 输入"PRESSURE 列名": 格式为 nvarchar(255)
  - ▶ 输入"右踝臂指数列名": 格式为 nvarchar(255)
  - ▶ 输入"右踝臂脉搏波传导速度列名":格式为 nvarchar(255)

输入"右下肢 UT 值列名": 格式为 nvarchar (255)  $\triangleright$ 输入"右上肢 UT 值列名": 格式为 nvarchar (255)  $\geq$ 输入"左臂收缩压列名": 格式为 nvarchar (255)  $\triangleright$ 输入"右臂收缩压列名": 格式为 nvarchar (255)  $\geq$ 输入"左踝舒张压列名": 格式为 nvarchar (255)  $\geq$ 输入"右踝舒张压列名": 格式为 nvarchar (255)  $\succ$ 输入"射血时间列名": 格式为 nvarchar (255)  $\triangleright$  $\geq$ 输入"心率列名": 格式为 nvarchar (255) 输入"左臂踝指数列名": 格式为 nvarchar (255)  $\geq$ 输入"左下肢 MAP 值列名": 格式为 nvarchar (255)  $\geq$ 输入"左上肢 MAP 值列名": 格式为 nvarchar (255)  $\geq$ 输入"左踝平均压列名": 格式为 nvarchar (255)  $\geq$ 输入"右踝平均压列名": 格式为 nvarchar (255)  $\geq$ 输入"射血前期列名": 格式为 nvarchar (255)  $\triangleright$ 输入 "PPT 列名": 格式为 nvarchar (255)  $\geq$ 输入"右臂踝指数列名": 格式为 nvarchar (255)  $\geq$ 输入"右下肢 MAP 值列名": 格式为 nvarchar (255)  $\triangleright$ 输入"右上肢 MAP 值列名": 格式为 nvarchar (255)  $\triangleright$ 输入"左踝收缩压列名": 格式为 nvarchar (255)  $\triangleright$ 输入"右踝收缩压列名": 格式为 nvarchar (255)  $\geq$ 输入"检查时间列名": 格式为 datetime  $\geq$ 输入"检查所见列名": 格式为 nvarchar (2000) >输入"医生意见列名": 格式为 nvarchar (2000)  $\geq$ 输入"身份证号列名": 格式为 nvarchar (255)  $\geq$ 输入"病历号列名": 格式为 nvarchar (255) 回传唯一标识码  $\geq$ 输入"报告图片列名": SqlServer 连接时格式为 text, MySQL 连  $\geq$ 接时格式为 longtext, Oracle 连接时格式为 CLOB (4000), 图片转

换为 base64 保存

▶ 输入"备注列名": 格式为 nvarchar(2000)

### 2. 获取受检者基本信息(基本信息表)

(1)信息表参数设置完成后,进入【KAS6800助手】界面,点击"录入信息" 按钮;输入病历号后,软件会自动从基本信息表中获取受检者信息,并 自动录入对应的界面输入框中。点击"确认"按钮。

| KAS6800助 | 手     |         |       |            |       |                   | × |
|----------|-------|---------|-------|------------|-------|-------------------|---|
|          | 必填项*  |         |       |            |       |                   |   |
|          | 病历号:  | 9876541 |       |            |       |                   |   |
| 录入信息     | 姓名:   | 余军      | 性别:   |            | 年龄:   |                   |   |
|          | 身高:   | 168 cm  | 体重:   | 50 kg      |       |                   |   |
| <u> </u> | 选填项   |         |       |            |       |                   |   |
|          | 民族:   |         | 出生日期: | 2000-01-01 | 身份证号: | 32116416542642665 |   |
| 设 置      | 工作部门: | 软件部     | 工种:   | 文员         | 邮编:   | 456               |   |
|          | 电话:   | 123     | 地址:   | 南京市        |       |                   |   |
|          | 既往病史: |         | 危险因素: |            | 用药:   |                   |   |
| 退出       | 备注:   |         |       |            |       |                   |   |
|          |       |         |       |            |       | 确定                |   |
|          |       |         |       |            |       |                   |   |

(2) 受检者信息会自动填入【病历录入】界面对应的信息编辑框中,点击"确定"按钮后,进入【数据采集】界面,开始正常测试流程。

| 病历录入     |                  |               |     |             |         |       |
|----------|------------------|---------------|-----|-------------|---------|-------|
| 序 列 号:   | 0000005          |               | 病历  | 묵:          | 9875641 |       |
| 身份证号:    | 3211641654264266 |               | 民   | 族 <b>:</b>  | 汉族      |       |
| 姓 名:     | 余军               | !             | 性   | 别:          | 男       |       |
| 出生日期:    | 2000-01-01       |               | 年   | 龄:          | 24      | _ !   |
| 身高:      | 168.0            | [cm] <b>!</b> | 体   | 重:          | 50.0    | [kg]! |
| 工作部门:    | 软件部              | ▼             | I   | 种:          | 文员      |       |
| 邮 编:     | 456              |               | 联系电 | 」话:         | 123     |       |
| 住 址:     | 南京市              |               |     |             |         |       |
| 既往病史:    | 无                |               |     |             |         |       |
| 危险因素:    | 无                |               |     |             |         |       |
| 用 药:     | 无                |               |     |             |         | ▼     |
| 备注:      | 利                |               |     |             |         |       |
| 带"!"的项目。 | 必须填写             |               |     |             |         |       |
|          |                  | HIS           | 1   | <b>须约数据</b> | 确定      | 取消    |

15 / 30

- 3. 上传受检者结果信息(结果信息表)
  - (1) 进入【主界面】,点击"数据预览"按钮,进入【数据预览】界面,在受检者信息列表框中选择需上传检测数据的受检者,点击界面左下方的"打印预览"按钮 打印预览"按钮 "。弹出【打印报表选择】 弹窗,选择报表项,点击"确定"按钮,进入【报告单预览】界面;或者受检者测量完成后,软件自动进入【报告单预览】界面;

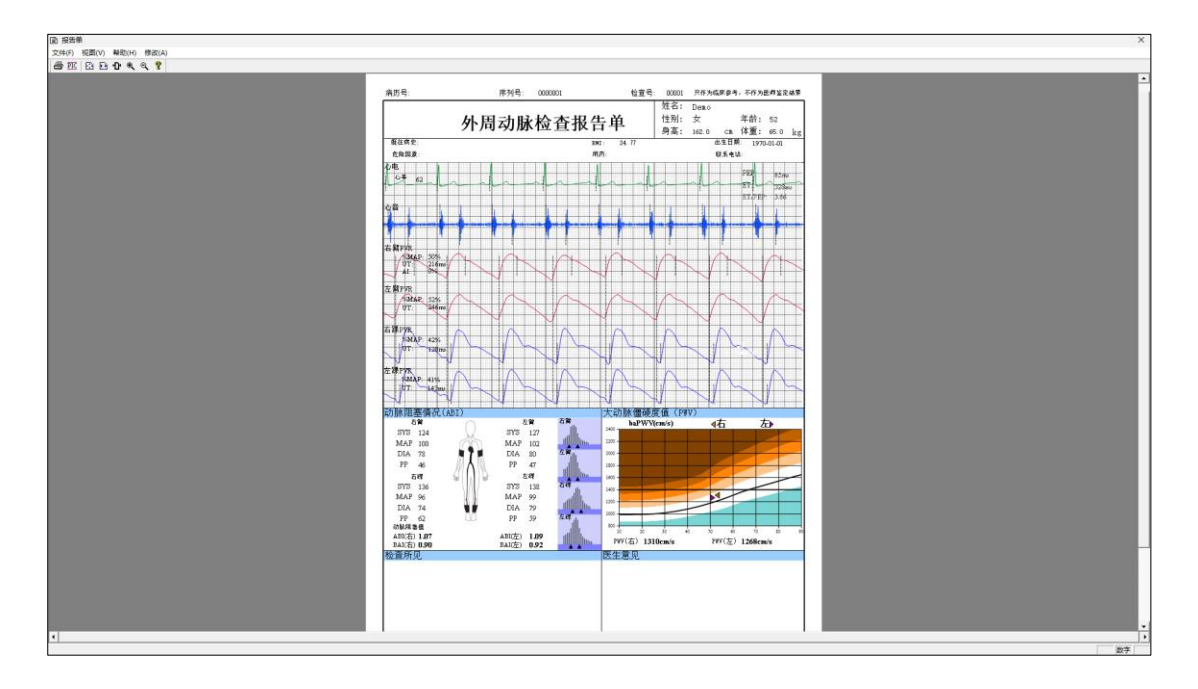

(2) 点击菜单栏下方的" PIC" 按钮 , 界面弹出报告上传结果的提示窗, 点击"确定"按钮后关闭弹窗, 上传完成。

### 三、身份证接口

### 1. 开启

(1) 使用电脑 USB 口连接厂家指定型号的身份证读卡器

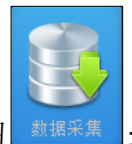

<u>数据采集</u>;界面弹出【病历录入】界面,

(2) 在主界面点击"数据采集"按钮 ▲ 点击"HIS"按钮,如图所示;

| 病历录入     |            |       |             |     |            |      |   |       |
|----------|------------|-------|-------------|-----|------------|------|---|-------|
| 序 列 号:   | 0000002    |       |             | 病 历 | 묵:         |      |   |       |
| 身份证号:    |            |       |             | 民   | 族 <b>:</b> | 汉族   |   |       |
| 姓名:      |            |       | !           | 性   | 别:         | 男    |   |       |
| 出生日期:    | 1994-01-01 |       |             | 年   | 龄:         | 30   |   | !     |
| 身 高:     | 170.0      | ] [cn | ı] <b>!</b> | 体   | 重:         | 65.0 |   | [kg]! |
| 工作部门:    |            | ▼     |             | I   | 种:         |      |   |       |
| 邮 编:     |            |       |             | 联系电 | 」话:        |      |   |       |
| 住 址:     |            |       |             |     |            |      |   |       |
| 既往病史:    |            |       |             |     |            |      |   |       |
| 危险因素:    |            |       |             |     |            |      |   |       |
| 用 药:     |            |       |             |     |            |      |   |       |
| 备 注:     |            |       |             |     |            |      |   |       |
| 带"!"的项目。 | 必须填写       |       |             |     |            |      |   |       |
|          |            | н     | IS          | Ť   | 鉤数据        | 确定   | 取 | 消     |

(3) 进入【KAS6800 助手】界面,点击"设置"按钮;进入"设置"页面,将 "身份证信息读取"对应的滑动开关按钮,设置为开启模式,身份证信 息读取接口开启成功;再点击其对应的"详细设置"按钮

| KAS6800贯 | 手           |      |      | × |
|----------|-------------|------|------|---|
|          |             |      |      |   |
| 录入信息     | PACS        |      | 详细设置 |   |
|          | 数据库         |      | 详细设置 |   |
|          | ini         |      | 详细设置 |   |
| 设 置      | Web Service |      | 详细设置 |   |
| _        | 扫码获取报告      |      | 详细设置 |   |
|          | 身份证信息读取     |      | 详细设置 |   |
| 退出       |             | 开启模式 |      |   |
|          |             |      |      |   |
|          |             |      |      |   |

(4)进入【身份证读取】详细设置界面,对端口号进行设置,点击"确定"按钮,完成身份证读取接口的设置。

| 身份           | 分证读取 |
|--------------|------|
| 端口号 <b>:</b> | 1001 |
| 确定           | 取消   |

### 2. 获取受检者基本信息

(1)进入【KAS6800助手】界面,点击"录入信息"按钮,软件会自动读取 身份证信息并正确解析后展示获取的信息内容,操作者确认录入的信息 准确无误且正确补充录入完必填项后,点击"确认"按钮;

| KAS6800贯 | 手     |                  |       |                    |       |    | × |
|----------|-------|------------------|-------|--------------------|-------|----|---|
|          | 必填项*  |                  |       |                    |       |    |   |
|          | 病历号:  | 3208352560129221 |       |                    |       |    |   |
| 录入信息     | 姓名:   | 丁智               | 性别:   |                    | 年龄:   |    |   |
|          | 身高:   | 165 cm           | 体重:   | <mark>60</mark> kg |       |    |   |
|          | 选填项   |                  |       |                    |       |    |   |
|          | 民族:   |                  | 出生日期: | 1997-01-29         | 身份证号: |    |   |
| 设 置      | 工作部门: |                  | 工种:   |                    | 邮编:   |    |   |
|          | 电话:   |                  | 地址:   |                    |       |    |   |
|          | 既往病史: |                  | 危险因素: |                    | 用药:   |    |   |
| 退出       | 备注:   |                  |       |                    |       |    |   |
|          |       |                  |       |                    |       | 确定 |   |
|          |       |                  |       |                    |       |    |   |

(2) 受检者信息会自动填入【病历录入】界面对应的信息编辑框中,点击"确定"按钮后,进入【数据采集】界面,开始正常测试流程。

| 病历录入     |            |               |     |     |              |       |
|----------|------------|---------------|-----|-----|--------------|-------|
| 序列号:     | 0000006    |               | 病历  | 号:  | 320835256012 | 92215 |
| 身份证号:    |            |               | 民   | 族:  | 汉族           |       |
| 姓 名:     | 丁智         | !             | 性   | 别:  | 男            |       |
| 出生日期:    | 1997-01-29 |               | 年   | 龄:  | 27           | !     |
| 身 高:     | 165        | [cm] <b>!</b> | 体   | 重:  | 60           | [kg]! |
| 工作部门:    |            | ▼             | I   | 种:  |              |       |
| 邮编:      |            |               | 联系电 | 」话: |              |       |
| 住址:      |            |               |     |     |              |       |
| 既往病史:    |            |               |     |     |              |       |
| 危险因素:    |            |               |     |     |              |       |
| 用 药:     |            |               |     |     |              |       |
| 备注:      |            |               |     |     |              |       |
| 带"!"的项目必 | 必须填写       |               |     |     |              |       |
|          |            | HIS           | Ť   | 鉤数据 | 确定           | 取消    |

3. 上传受检者结果信息

与 PACS 接口或数据库视图上传接口配合使用。

- 四、图像接口 PACS
- 1. 开启、设置 PACS

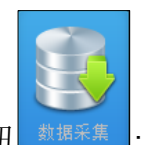

(1) 在主界面点击"数据采集"按钮 数据采集;界面弹出【病历录入】界面,

点击"HIS"按钮,如图所示;

| 病历录入          |            |               |     |             |      |       |
|---------------|------------|---------------|-----|-------------|------|-------|
| 序 列 号:        | 0000002    |               | 病历  | 묵:          |      |       |
| 身份证号:         |            |               | 民   | 族:          | 汉族   | ▼     |
| 姓 名:          |            | !             | 性   | 别:          | 男    |       |
| 出生日期:         | 1994-01-01 |               | 年   | 龄:          | 30   | !     |
| 身 高:          | 170.0      | [cm] <b>!</b> | 体   | 重:          | 65.0 | [kg]! |
| 工作部门 <b>:</b> |            | ▼             | I   | 种:          |      |       |
| 邮 编:          |            |               | 联系电 | 1话:         |      |       |
| 住址:           |            |               |     |             |      |       |
| 既往病史:         |            |               |     |             |      |       |
| 危险因素:         |            |               |     |             |      |       |
| 用 药:          |            |               |     |             |      |       |
| 备 注:          |            |               |     |             |      |       |
| 带"!"的项目       | 必须填写<br>   |               |     |             |      |       |
|               |            | HIS           | Ť   | <b>页约数据</b> | 确定   | 取消    |

(2) 进入【KAS6800 助手】界面,点击"设置"按钮;进入"设置"页面,将 PACS 对应的滑动开关按钮PACS,设置为开启模式;软件 自动弹出【PACS 设置】弹窗;滑动"基本信息"或者"结果上传"开关 按钮;将"基本信息"或"结果上传"设置为开启模式。参数设置分别 如下,点击"确定"按钮,完成参数设置。

|         |                   | PACS设置  |                |
|---------|-------------------|---------|----------------|
| ┃ 基本信息  |                   | ▮ 结果上传  | <b></b>        |
| 服务器名:   | OFFIS             | 服务器名:   | PIVIEW         |
| 端口号:    | 104               | 端口号:    | 104            |
| IP地址:   | 192. 168. 101. 15 | IP地址:   | 127. 0 . 0 . 1 |
| 本地服务器名: | CR                | 本地服务器名: | CR             |
|         |                   | 类型:     | ОТ             |
|         | 确定                | 取消      |                |

基本信息参数设置如下:

- ▶ 输入"IP 地址": 服务器的 IP;
- ▶ 输入"服务器名":服务器的名称;

▶ 输入"端口号":服务器的端口号,

▶ 输入"本地服务器名":本地服务器的名称; 结果上传参数设置如下:

- ▶ 输入"IP 地址": 服务器的 IP;
- ▶ 输入"服器名": PACS 服务器的名称;
- ▶ 输入"端口号": PACS 服务器的端口号,
- ▶ 输入"本地服务器名":本地服务器的名称;
- ▶ 输入"设备类型":设备的类型

#### 2. 获取受检者基本信息(需要安装. net4.5)

(1) 基本信息设置完成后, 进入【KAS6800 助手】界面,点击"录入信息" 按钮,输入病历号后,软件会自动从服务中获取受检者信息,并自动录 入对应的界面输入框中。点击"确认"按钮。

| KAS6800助 | 手     |                   |       |                    |       |    | × |
|----------|-------|-------------------|-------|--------------------|-------|----|---|
|          | 必填项*  |                   |       |                    |       |    |   |
|          | 病历号:  | 3208352560129221{ |       |                    |       |    |   |
| 录入信息     | 姓名:   | 丁智                | 性别:   |                    | 年龄:   |    |   |
|          | 身高:   | 165 cm            | 体重:   | <mark>60</mark> kg |       |    |   |
|          | 选填项   |                   |       |                    |       |    |   |
|          | 民族:   |                   | 出生日期: | 1997-01-29         | 身份证号: |    |   |
| 设 置      | 工作部门: |                   | 工种:   |                    | 邮编:   |    |   |
|          | 电话:   |                   | 地址:   |                    |       |    |   |
|          | 既往病史: |                   | 危险因素: |                    | 用药:   |    |   |
| 退出       | 备注:   |                   |       |                    |       |    |   |
|          |       |                   |       |                    |       | 确定 |   |
|          |       |                   |       |                    |       |    |   |

(2) 受检者信息会自动填入【病历录入】界面对应的信息编辑框中,点击"确定"按钮后,进入【数据采集】界面,开始正常测试流程。

| 病历录入    |            |               |     |              |            |         |
|---------|------------|---------------|-----|--------------|------------|---------|
| 序 列 号:  | 0000006    |               | 病历  | 号:           | 3208352560 | 1292215 |
| 身份证号:   |            |               | 民   | 族 <b>:</b>   | 汉族         | ▼       |
| 姓名:     | 丁智         | !             | 性   | 别:           | 男          |         |
| 出生日期:   | 1997-01-29 |               | 年   | 龄:           | 27         | !       |
| 身 高:    | 165        | [cm] <b>!</b> | 体   | 重:           | 60         | [kg]!   |
| 工作部门:   |            | ▼             | I   | 种:           |            |         |
| 邮 编:    |            |               | 联系电 | 1话:          |            |         |
| 住 址:    |            |               |     |              |            |         |
| 既往病史:   |            |               |     |              |            |         |
| 危险因素:   |            |               |     |              |            |         |
| 用 药:    |            |               |     |              |            | ▼       |
| 备注:     |            |               |     |              |            |         |
| 带"!"的项目 | 必须填写       |               |     |              |            |         |
|         |            | HIS           | Ť   | <b>页约</b> 数据 | 确定         | 取消      |

3. 上传受检者结果信息

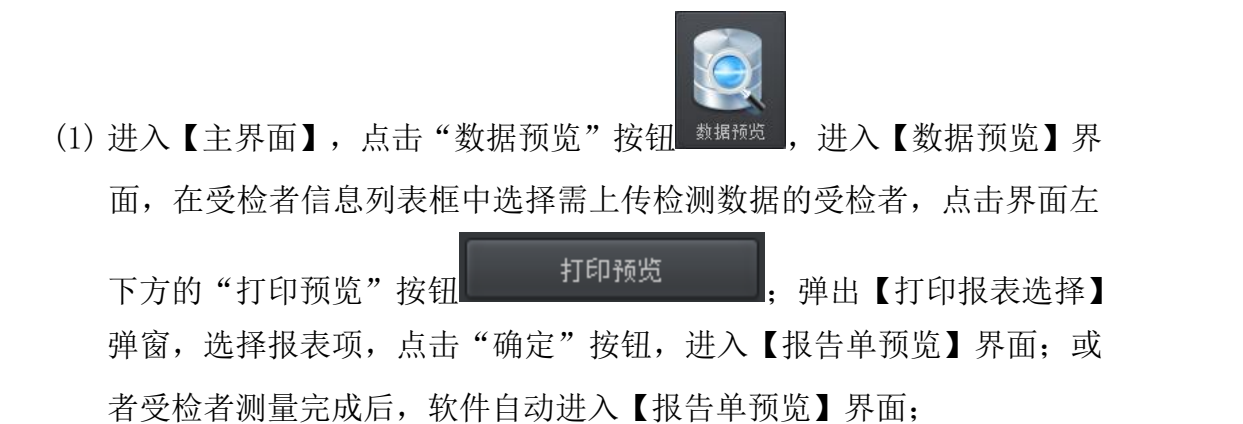

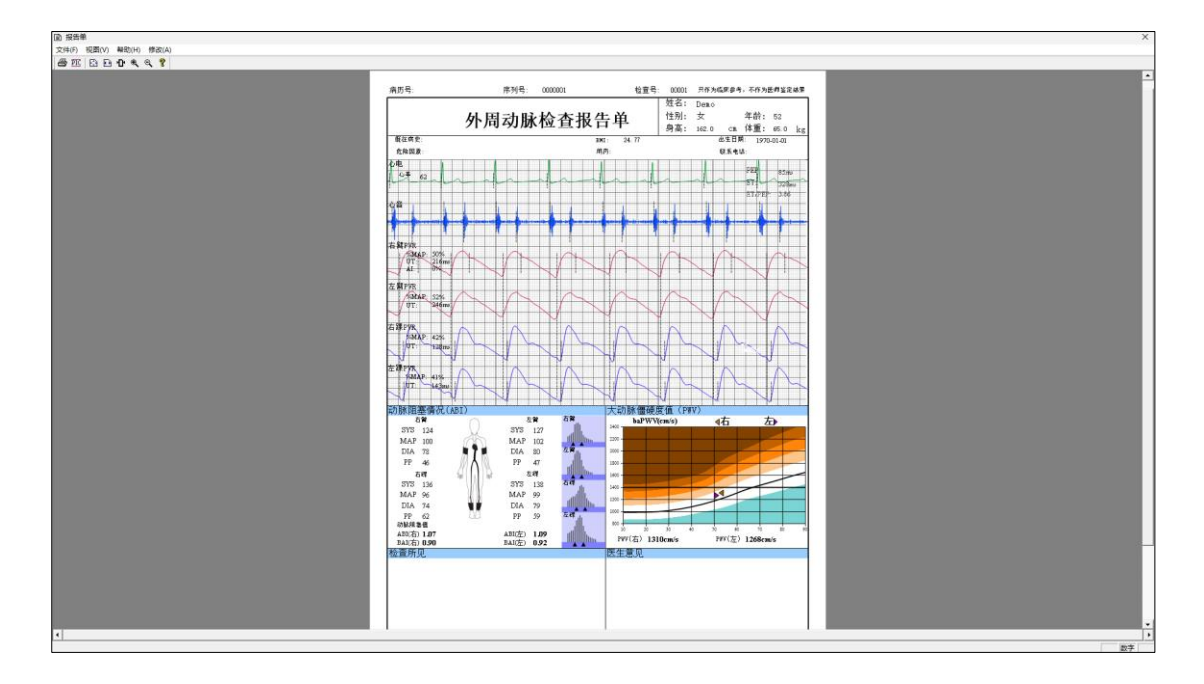

点击菜单栏下方的"PIC"按钮 **匹**,界面弹出报告上传结果的提示窗,点击"确 定"按钮后关闭弹窗。

- 五、WebService
- 1. 开启、设置 Web

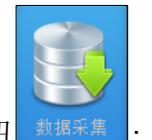

(1) 在主界面点击"数据采集"按钮 频振采集;界面弹出【病历录入】界面,

点击"HIS"按钮,如图所示;

| 病历录入    |            |               |     |            |      |       |
|---------|------------|---------------|-----|------------|------|-------|
| 序列号:    | 0000002    |               | 病历  | 号:         |      |       |
| 身份证号:   |            |               | 民   | 族 <b>:</b> | 汉族   |       |
| 姓 名:    |            | !             | 性   | 别:         | 男    |       |
| 出生日期:   | 1994-01-01 |               | 年   | 龄:         | 30   | !     |
| 身高:     | 170.0      | [cm] <b>!</b> | 体   | 重:         | 65.0 | [kg]! |
| 工作部门:   |            | ▼             | I   | 种:         |      |       |
| 邮 编:    |            |               | 联系电 | 1话:        |      |       |
| 住 址:    |            |               |     |            |      |       |
| 既往病史:   |            |               |     |            |      |       |
| 危险因素:   |            |               |     |            |      |       |
| 用 药:    |            |               |     |            |      |       |
| 备注:     |            |               |     |            |      |       |
| 带"!"的项目 | 必须填写       |               |     |            |      |       |
|         |            | HIS           | Ť   | 预约数据       | 确定   | 取消    |

(2) 进入【KAS6800 助手】界面,点击"设置"按钮;进入"设置"页面,将

WebService 对应的滑动开关按钮 Web Service ,设置为开 启模式,软件自动弹出【WebService 设置】弹窗,滑动"信息获取"或 者"结果上传"开关按钮;将"信息获取"或"结果上传"设置为开启 模式。信息获取和结果上传参数设置如下,点击"确认"按钮。

|            | WebService设置                                       |
|------------|----------------------------------------------------|
| ■ 信息获取     |                                                    |
| 编号开头标识:    |                                                    |
| 信息获取地址:    | http://127.0.0.1:9007/ServiceFuwu.asmx/getPsid_nam |
| ■ 结果上传     |                                                    |
| 上传受检者结果信息: | http://127.0.0.1:9007/ServiceFuwu.asmx/setJsonToDa |
| 上传受检者报告图片: | http://127.0.0.1:9007/ServiceFuwu.asmx/setJPGFile  |
|            | 7年 田2時                                             |
|            | 明龙                                                 |

(3) 信息获取参数设置如下:

▶ 输入"编号开头标识":可为空

- ▶ 输入"信息获取地址":获取受检者基本信息的地址
- ➤ 编号长度:在软件安装目录下的 config\_patient.xml 文件中将[Web] 下的 FieldLength 键值设置为非负整数,表示在受检者登录结果输 入的编号大于或等于该值时,才会向服务请求获取受检者基本信息, 该值可为空。

| 地址                              | http://127.0.0.1:9007/ServiceFuwu.asmx/getPsid_name  |  |  |  |  |
|---------------------------------|------------------------------------------------------|--|--|--|--|
| 方式                              | POST                                                 |  |  |  |  |
| 类型                              | application/x-www-form-urlencoded                    |  |  |  |  |
| 内容                              | "编号开头标识" + "受检者编号"                                   |  |  |  |  |
| 返回结果                            | {"姓名":"张三","出生日期":"1988-08-22","性别":"男"}             |  |  |  |  |
| 备注                              | 这里只是发了个流到服务端, 不是 key-value 的形式                       |  |  |  |  |
| ▶ 输入"结果上传地址":上传受检者结果信息的地址。示例如下: |                                                      |  |  |  |  |
| 地址                              | http://127.0.0.1:9007/ServiceFuwu.asmx/setJsonToData |  |  |  |  |
| 方式                              | POST                                                 |  |  |  |  |
| 类型                              | application/x-www-form-urlencoded                    |  |  |  |  |
| 内容                              | json= <mark>[ ]</mark>                               |  |  |  |  |
| ▶ 雜                             | 俞入"报告上传地址":上传受检者报告信息的地址。示例如下:                        |  |  |  |  |
| 地址                              | http://127.0.0.1:9007/ServiceFuwu.asmx/setJPGFile    |  |  |  |  |
| 方式                              | POST                                                 |  |  |  |  |
| 类型                              | image/jpeg                                           |  |  |  |  |

▶ 获取单个受检者信息参数设置如下:

### 2. 获取受检者基本信息

内容

二进制流

(1) WebService 参数设置完成后, 进入【KAS6800 助手】界面,点击"录入 信息"按钮;输入病历号后,软件会自动从指定的服务中获取受检者信 息,并自动录入对应的界面输入框中。点击"确认"按钮。

| KAS6800贯 | 手     |         |       |            |    |       |                   | × |
|----------|-------|---------|-------|------------|----|-------|-------------------|---|
|          | 必填项*  |         |       |            |    |       |                   |   |
|          | 病历号:  | 9876541 |       |            |    |       |                   |   |
| 录入信息     | 姓名:   | 余军      | 性别:   |            |    | 年龄:   |                   |   |
|          | 身高:   | 168 cm  | 体重:   | 50         | kg |       |                   |   |
|          | 选填项   |         |       |            |    |       |                   |   |
|          | 民族:   |         | 出生日期: | 2000-01-01 |    | 身份证号: | 32116416542642665 |   |
| 设 置      | 工作部门: | 软件部     | 工种:   | 文员         |    | 邮编:   | 456               |   |
|          | 电话:   | 123     | 地址:   | 南京市        |    |       |                   |   |
|          | 既往病史: |         | 危险因素: |            |    | 用药:   |                   |   |
| 退出       | 备注:   |         |       |            |    |       |                   |   |
|          |       |         |       |            |    |       | 确定                |   |

(2) 受检者信息会自动填入【病历录入】界面对应的信息编辑框中,点击"确定"按钮后,进入【数据采集】界面,开始正常测试流程。

| 病历录入     |               |               |     |      |         |       |
|----------|---------------|---------------|-----|------|---------|-------|
| 序列号:     | 0000005       |               | 病历  | 号:   | 9875641 |       |
| 身份证号:    | 3211641654264 | 2665          | 民   | 族:   | 汉族      | ▼     |
| 姓名:      | 余军            | !             | 性   | 别:   | 男       | ▼     |
| 出生日期:    | 2000-01-01    |               | 年   | 龄:   | 24      | !     |
| 身高:      | 168.0         | [cm] <b>!</b> | 体   | 重:   | 50.0    | [kg]! |
| 工作部门:    | 软件部           | ▼             | I   | 种:   | 文员      | ▼     |
| 邮 编:     | 456           |               | 联系电 | 1话:  | 123     |       |
| 住 址:     | 南京市           |               |     |      |         |       |
| 既往病史:    | 无             |               |     |      |         |       |
| 危险因素:    | 无             |               |     |      |         |       |
| 用 药:     | 无             |               |     |      |         |       |
| 备注:      | 利             |               |     |      |         |       |
| 带"!"的项目。 | 必须填写          |               |     |      |         |       |
|          |               | HIS           | Ť   | 预约数据 | 确定      | 取消    |

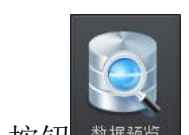

(1)进入【主界面】,点击"数据预览"按钮 数据预览,进入【数据预览】界面,在受检者信息列表框中选择需上传检测数据的受检者,点击界面左

下方的"打印预览"按钮 打印预览;弹出【打印报表选择】 弹窗,选择报表项,点击"确定"按钮,进入【报告单预览】界面;或 者受检者测量完成后,软件自动进入【报告单预览】界面;

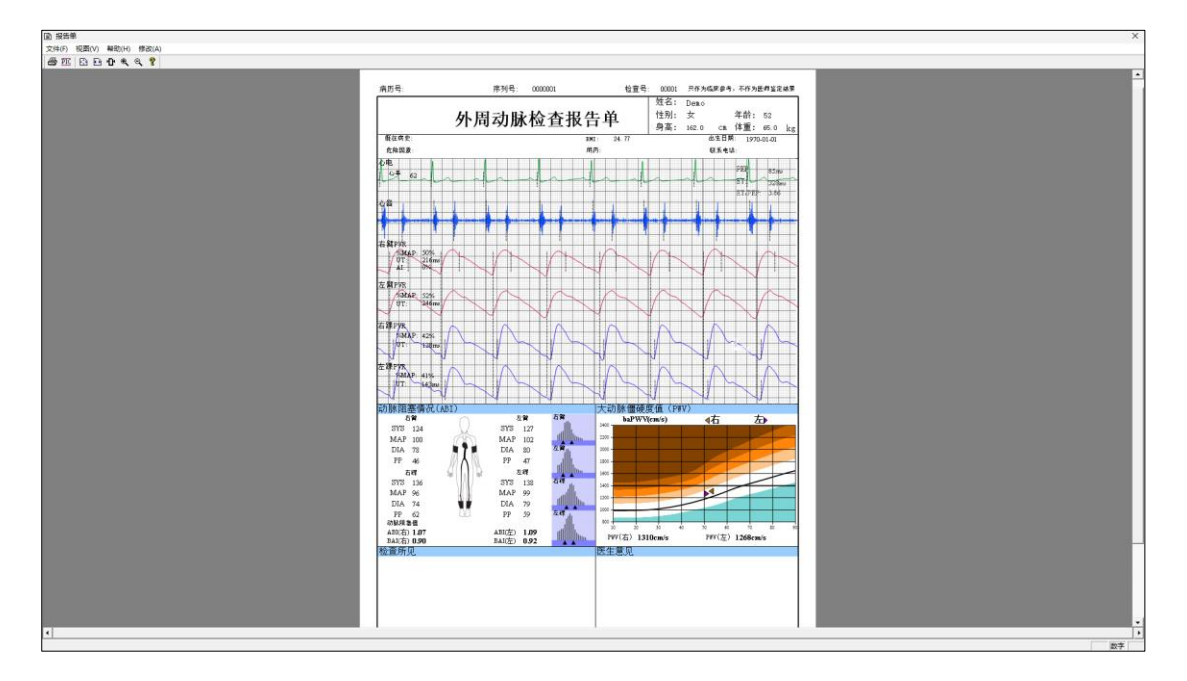

(1) 点击菜单栏下方的" PIC" 按钮 , 界面弹出报告上传结果的提示窗, 点击"确定"按钮后关闭弹窗, 上传完成。

### 4. 上传受检者报告图片

- (1) 上传内容:报告图片转二进制。
- (2) 上传步骤见信息结果上传步骤。
- 注: 可以单独上传受检者结果或上传受检者报告图片, 地址不填写则默认不传。

## 六、扫码获取报告

### 1. 开启

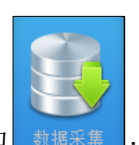

<sup>数据采集</sup>;界面弹出【病历录入】界面,

(1) 在主界面点击"数据采集"按钮

点击"HIS"按钮,如图所示;

| 病历录入     |            |               |     |             |      |       |
|----------|------------|---------------|-----|-------------|------|-------|
| 序 列 号:   | 0000002    |               | 病历  | 묵:          |      |       |
| 身份证号:    |            |               | 民   | 族:          | 汉族   | ▼     |
| 姓 名:     |            | !             | 性   | 别:          | 男    | ▼     |
| 出生日期:    | 1994-01-01 |               | 年   | 龄:          | 30   | !     |
| 身高:      | 170.0      | [cm] <b>!</b> | 体   | 重:          | 65.0 | [kg]! |
| 工作部门:    |            | ▼             | I   | 种:          |      |       |
| 邮 编:     |            |               | 联系电 | 1话:         |      |       |
| 住 址:     |            |               |     |             |      |       |
| 既往病史:    |            |               |     |             |      |       |
| 危险因素:    |            |               |     |             |      |       |
| 用 药:     |            |               |     |             |      |       |
| 备注:      |            |               |     |             |      |       |
| 带"!"的项目: | 必须填写       |               |     |             |      |       |
|          |            | HIS           | ŕ   | <b>页约数据</b> | 确定   | 取消    |

(2) 进入【KAS6800 助手】界面,点击"设置"按钮;进入"设置"页面,将 "扫码获取报告"对应的滑动开关按钮,设置为开启模式,扫码获取报 告接口开启成功;再点击其对应的"详细设置"按钮;

| KAS6800助 | 手                                              |            |      | × |
|----------|------------------------------------------------|------------|------|---|
|          |                                                |            |      |   |
| 录入信息     | PACS                                           |            | 详细设置 |   |
|          | 数据库                                            |            | 详细设置 |   |
|          | ini                                            |            | 详细设置 |   |
| 设 置      | Web Service                                    |            | 详细设置 |   |
|          | 扫码获取报告<br>···································· | <b>信模式</b> | 详细设置 |   |
|          | 身份证信息读取                                        |            | 详细设置 |   |
| 退出       |                                                |            |      |   |
|          |                                                |            |      |   |
|          |                                                |            |      |   |

(3)进入【扫码上传】详细设置界面,选择报告上传的服务器名称,点击"确定"按钮,完成设置。

| 扫码上传                           |  |
|--------------------------------|--|
|                                |  |
|                                |  |
| 服务器名称: Nanjing Kejin Co.,Ltd • |  |
|                                |  |
|                                |  |
| 确定                             |  |

2. 上传受检者结果信息

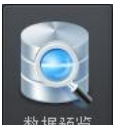

(1) 进入【主界面】,点击"数据预览"按钮 <sup>数据预选</sup>,进入【数据预览】界 面,在受检者信息列表框中选择需上传检测数据的受检者,点击界面左 下方的"打印预览"按钮 打印预览 ; 弹出【打印报表选择】 弹窗,选择报表项,点击"确定"按钮,进入【报告单预览】界面; 或 者受检者测量完成后,软件自动进入【报告单预览】界面;

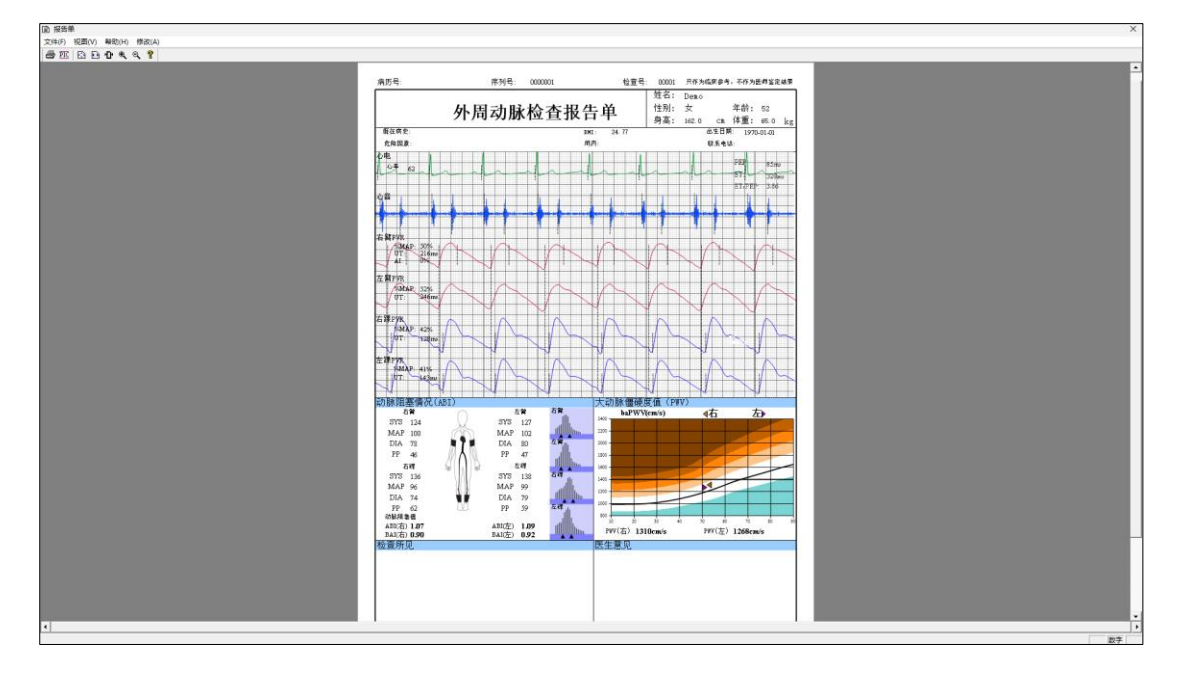

点击菜单栏下方的"PIC"按钮 ,界面弹出报告上传的二维码弹窗,用微信 扫描二维码获取检测报告,点击弹窗"关闭"按钮。完成上传。

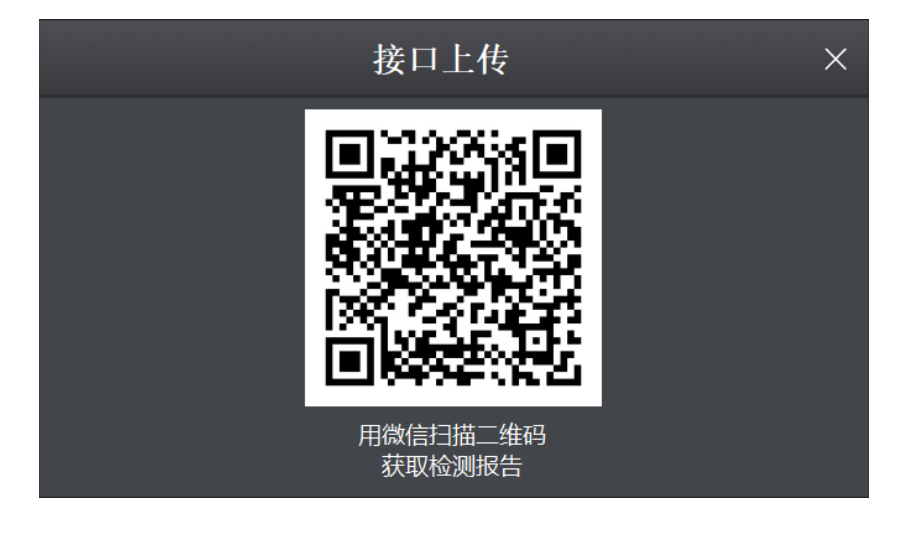